## Access Control – Session Registration

- 1. Go to Swiftium.co.
- 2. Log in to enter your Exhibitor Portal.
- 3. Select the show in question using the Select a Show dropdown.
- 4. Click on Manage Show Configuration.

|                            | Filter Shows                                    |                      |                  |
|----------------------------|-------------------------------------------------|----------------------|------------------|
| 10                         | Select A Show                                   | My Show              | ▼ A-Z            |
|                            | Event has                                       | never been accessed. |                  |
|                            |                                                 |                      | Advanced Setting |
| Manage<br>Manage<br>I I Se | FieldViews<br>Show Configuration<br>tup Barcode |                      | Enter            |

5. Hover over *Registration Data* and click on *Third Party API*.

|                 | Home | Sessions | Device Config | Registration Data               | Configurations | More |
|-----------------|------|----------|---------------|---------------------------------|----------------|------|
| Management Home | Page |          |               | Manual Entry<br>Third Party API |                |      |

6. Using the Select Third Party Api dropdown, select eTouches - Session Access Control.

7. Enter you API Key and Account ID, then click Get Events.

8. Using the Select Event dropdown select the event in question. Then click Next.

9. You have the option to overwrite the SetupFile Sessions or use the current SetupFile Sessions. When you have made your choice, click *Next*.

10. Check off which sessions your would like to use using the checkboxes along the left side. If you would like everyone to have access to any one session use the *All Granted* checkbox on the right.

11. Click next at the bottom of the page.

12. Match the fields to the correct values using the dropdowns.

| Badge ID       | Registration ID                  | Additional Field Settings |
|----------------|----------------------------------|---------------------------|
| Access Control | Hexadecimal Access Control Token | Additional Field Settings |
| First Name     | First Name v                     | Additional Field Settings |
| Last Name      | Last Name 🔻                      | Additional Field Settings |
| Company        | Company                          | Additional Field Settings |
| City           | Empty Field                      | Additional Field Settings |
| State          | US State v                       | Additional Field Settings |
| Zip            | Zip (Postal Code)                | Additional Field Settings |

13. Click Finish.